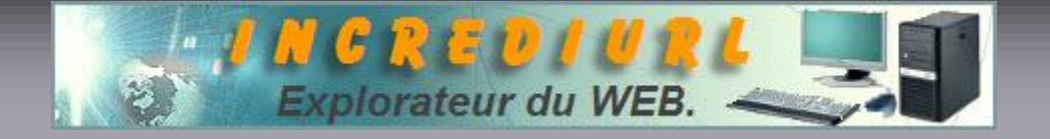

## Sauvegarde : Clé d'activation WINDOWS XP

Paramètres de connexion Internet.

## Clé de Windows :

Aller sur le disque dur c:\windows\systeme32 repérer et sauvegarder sur disquette le fichier wpa.dbl

Après réinstallation d'XP vous pouvez restaurer votre clé d'activation en procédant comme suit :

- Démarrer en Mode sans échec
- Aller sur c:\windows\systeme32
- Pointer sur wpa.dbl et renommer ce fichier en wpa.bak
- Ceci fait copier simplement votre sauvegarde wpa.dbl dans le fichier que vous venez de renommer
- Redémarrer le computer.

Paramètres de connexion :

Sauvegarder la configuration de votre provider (FAI)

- Cliquez sur Démarrer ⇒ Exécuter dans la boite ouverte tapez regedit et cliquez sur OK
- 2. Repérer HKEY\_CURRENT\_USER et cliquer sur le sigle + et sélectionner RemoteAccess cliquez sur Fichier dans la barre d'outils et ensuite sur Exporter définissez l'endroit ou vous désirez exporter le fichier nommer le et cliquez sur Enregistrer, il vous faut évidemment sauvegarder le fichier sur un support extérieur au disque dur, la disquette avec la clé Windows convient parfaitement.

Après réinstallation, pour restaurer votre sauvegarde de configuration du fournisseur d'accès, ouvrez la base de registre comme au point 1 ensuite cliquez sur Fichier suivit d'un clic sur Importer, aller chercher votre sauvegarde et cliquez sur Ouvrir.

Vos paramètres Internet sont restaurés, il vous faut maintenant finaliser en refermant le registre et en redémarrant le PC.

ALDO. Webmaster. http://www.incrediurl.be